# MyOnePAS

Langkah Pendaftaran MyOnePAS Mobile Super Apps

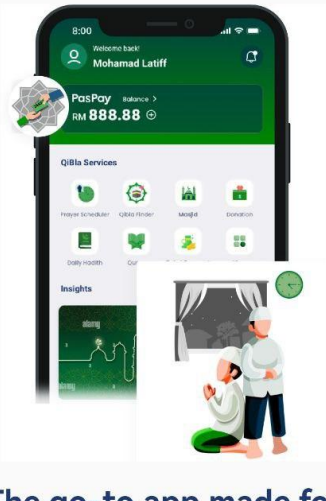

#### The go-to app made for Muslims

Never miss a prayer with accurate prayer times and find Qibla direction with ease

<u>Guest</u>

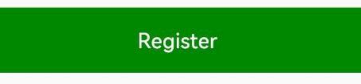

Already have an account? Sign In

## Tekan pada Pendaftaran

### Tekan pada Akaun Peribadi

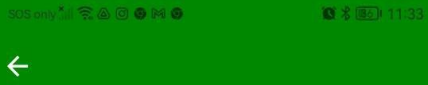

- . . . . . .

## Select type of account to open today

You can add another account later on.

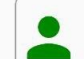

Personal Account Send, Spend and receive money around the world for less

## Masukkan butiran nombor telefon bimbit anda

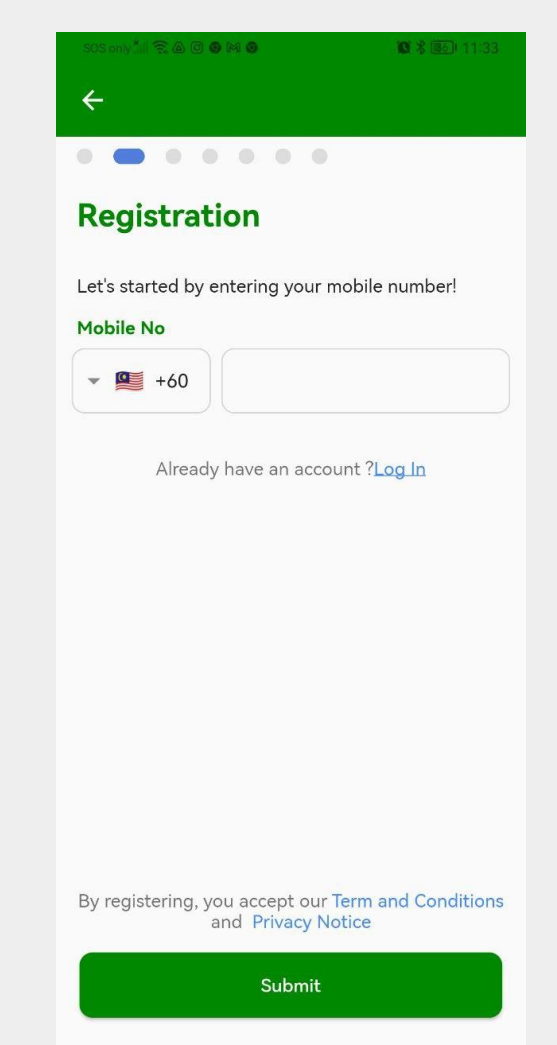

## Masukkan nombor pengesahan OTP dihantar di telefon bimbit anda

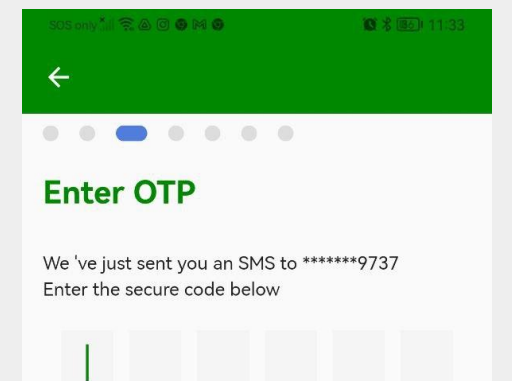

Didn't receive the OTP Resend in 116 seconds

## Isikan butiran maklumat peribadi anda

#### 605 only 📶 😤 🛆 🖸 🛛 M 🗿

8 3 30 11:33

#### . . . . . . .

#### **Enter Personal Details**

Help us get to know you a litte better. Kindly enter your details as follow your NRIC or passport

Full Name as per IC/Passport

#### Nationality

4

MALAYSIA

 $\sim$ 

V

ID Type

MyKad

Identity Card Number/Passport Number

Date of Birth

....

Next

Masukkan emel anda untuk dapatkan semula akaun jika terlupa kata laluan

#### 

#### **Enter Personal Details**

To receive emails and recover your account.

Email Address

### Set ENAM digit PIN anda

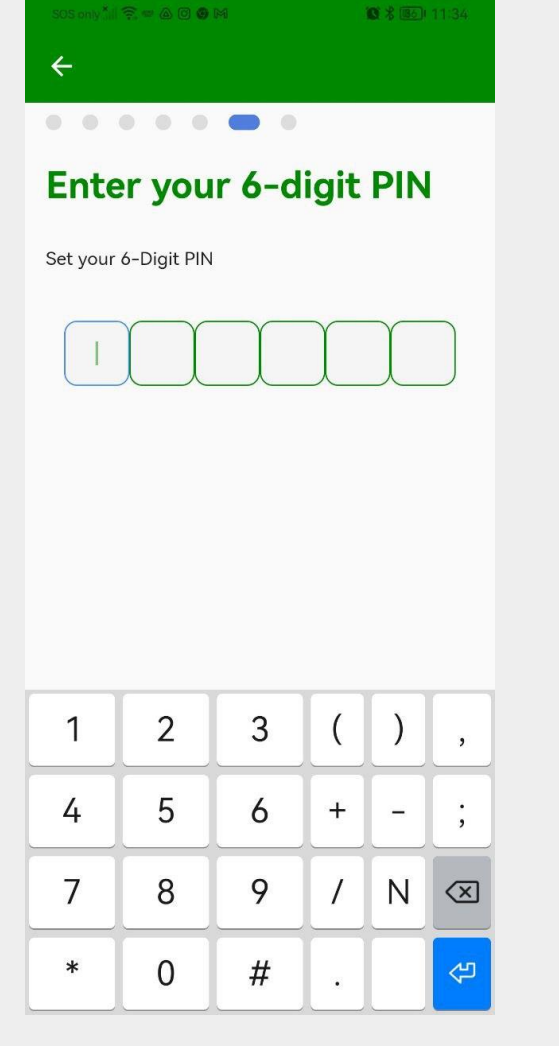

Tekan OK. Syabas anda sudah berjaya mendaftar

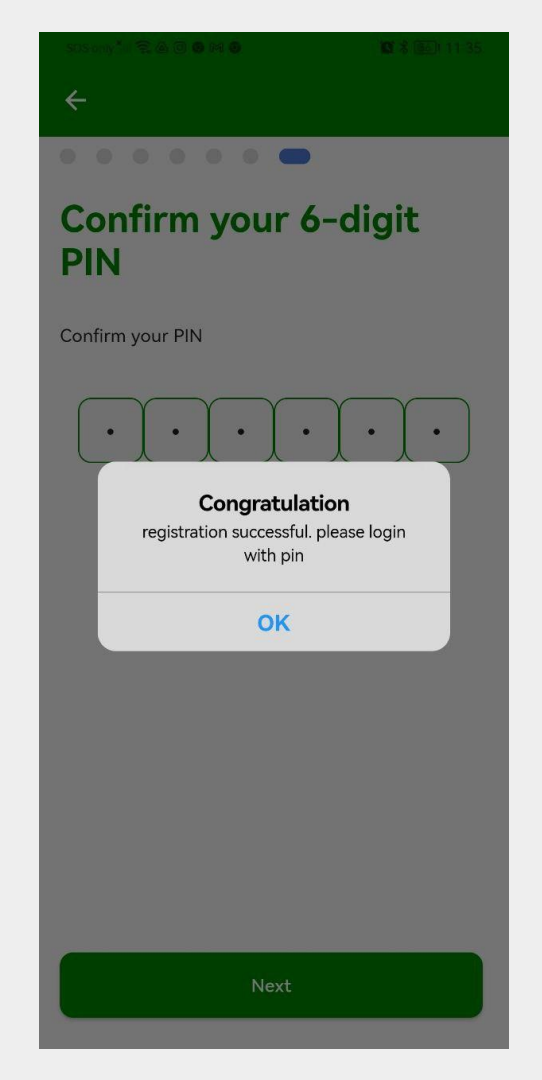

## Set biometrik anda bagi memudahkan membuka aplikasi ini

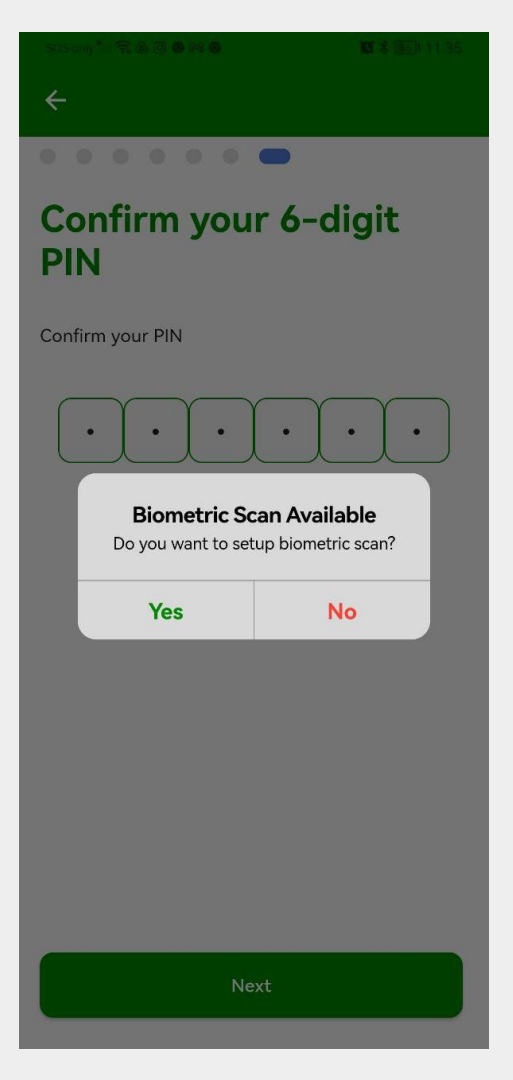

Benarkan MyOnePAS untuk mengambil rakaman gambar & video

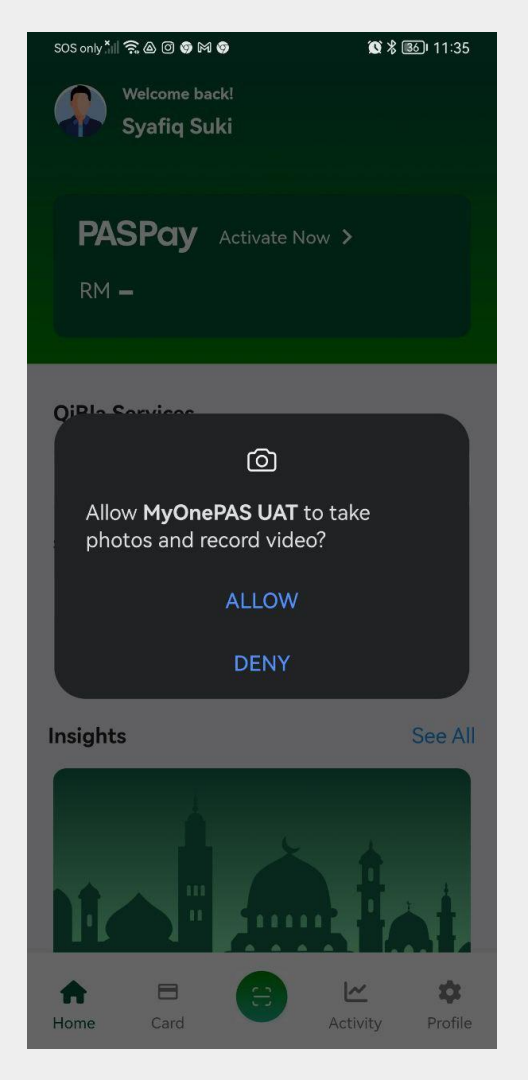

Paparan bakal dilihat dalam aplikasi MyOnePas bagi fasa ini.

Ciri-ciri lain akan dimasukkan dari semasa ke semasa.

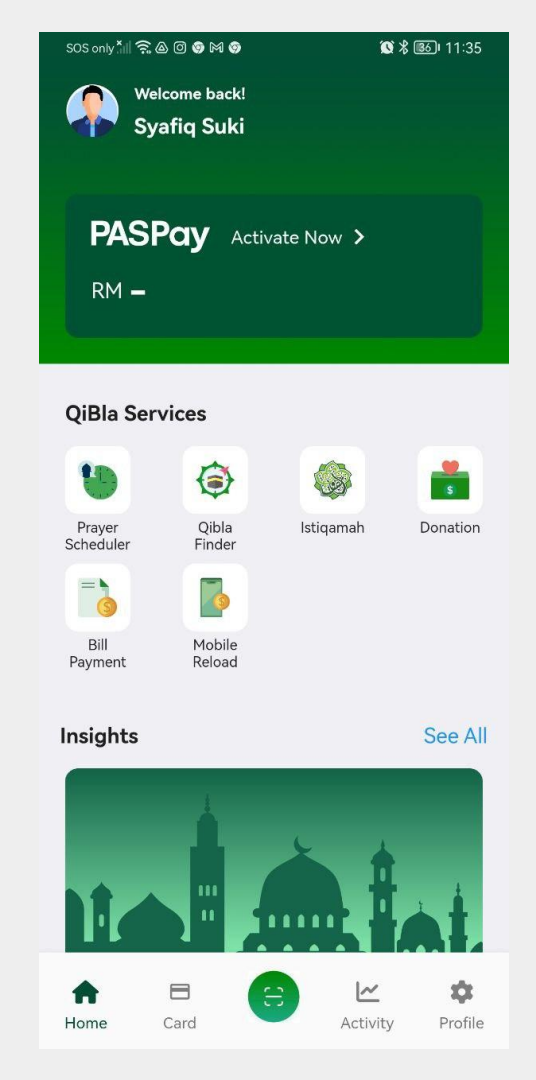